KRAJSKÝ ÚŘAD KRAJE VYSOČINA Odbor životního prostředí a zemědělství Žižkova 57, 587 33 Jihlava, Česká republika tel.: 564 602 111, e-mail: posta@kr-vysocina.cz

Vážení žadatelé,

na základě legislativních změn, kdy od 1. listopadu 2018 nabylo účinnosti nařízení vlády č. 245/2018 Sb., došlo k úpravě pravidel pro poskytování finančních příspěvků na hospodaření v lesích a na vybrané myslivecké činnosti. Doporučujeme pročíst si a řídit se metodickou příručkou pro finanční příspěvky, kterou vypracovalo Ministerstvo Zemědělství. Na tomto odkaze najdete i další informace ohledně finančních příspěvků do lesů a také tiskopisy Ohlášení a Žádostí:

http://eagri.cz/public/web/mze/lesy/dotace-v-lesnim-hospodarstvi-a-myslivosti/financni-prispevky-na-hospodareni-v/metodicka-prirucka-pro-zadatele-o.html

Již dříve byl k dispozici Modul pro žadatele o finanční příspěvky na hospodaření v lesích (dále jen "Modul pro žadatele"). Jedná se o elektronický způsob poskytnutí údajů žádosti o finanční příspěvek. Na žádosti od 1. 11. 2018, **bez výjimek**, se vztahuje používání Modulu pro žadatele o finanční příspěvky na hospodaření v lesích. Veškeré informace naleznete na tomto odkaze:

http://eagri.cz/public/web/mze/lesy/dotace-v-lesnim-hospodarstvi-a-myslivosti/financni-prispevky-na-hospodareni-v/modul-pro-zadatele-o-financni-prispevky-1.html

Uživatelský návod k Modulu pro žadatele po spuštění naleznete zde:

| 🖳 AC Form Filler - Formulář - (D) Platnost 1. 11. 2 | 18 – 31. 12. 2018 včetně (tj. od účinnosti nařízení č. |
|-----------------------------------------------------|--------------------------------------------------------|
| Aplikace Dokument Komunikace Nástr                  | e Nápověda                                             |
| <b>B</b>                                            | Obsah                                                  |
|                                                     | Zobrazený dokument                                     |
| <b>*</b>                                            |                                                        |
|                                                     | Kontrola verze aplikace                                |
|                                                     | O aplikaci                                             |

Krajský úřad Kraje Vysočina Žižkova 57, 587 33 Jihlava, IČO: 70890749 ID datové schránky: ksab3eu, e-mail: posta@kr-vysocina.cz Při tvorbě žádosti v Modulu pro žadatele si po jejím dokončení (nebo v průběhu) nejdříve uložte žádost ve formátu .xml. Tento formát Vám umožňuje znovu žádost v Modulu pro žadatele otevřít a případně opravit. Ikonou 🖼 dokončenou (rozpracovanou) žádost uložíte a touto ikonou 🐖 vybranou žádost znovu spustíte v Modulu pro žadatele a můžete provádět úpravy. Ilustrativní příklad viz níže.

| 0. aashafilmina fa                  |                                                                                                    |                                   | 1-1-1- (50) /-  | danse da datala // | enologicne a r               | 2 IOC (ashe datum | lorogie pri nos   |                      | -     |
|-------------------------------------|----------------------------------------------------------------------------------------------------|-----------------------------------|-----------------|--------------------|------------------------------|-------------------|-------------------|----------------------|-------|
| Z. osobni jmeno (jn<br>Karel Novák  | nena) a prij                                                                                                    | meni za                           | datele (FO) / h | azev zadatele (F   | -0)                          | 1.1.1970          | narozeni, pokud i | zadatel ICO nem      | a)    |
| katastrální území<br>(název, číslo) | íslo<br>rcely                                                                                                    | thictví<br>triictví               | označení        |                    | předmět finančního přispěvku |                   | ukončení<br>prací | počet<br>technických | sazba |
| (11201, 0130)                       | ~ e                                                                                                    | vias 1                            | LHC             | JPRL               | identifikace                 | stručný popis     | (mésic/rok)       | jednotek (TJ)        |       |
| 5                                   | 6                                                                                                    | 7                                 | 8               | 9                  | 10                           | 11                | 12                | 13                   | 14    |
|                                     | <ul> <li>Plocha</li> <li>Obrázi</li> <li>Plocha</li> <li>Staten</li> <li>Videa</li> <li>Mistni</li> <li>AA-TE</li> </ul> | é soubory<br>disk (Ci)<br>MP (Gc) |                 |                    |                              |                   |                   |                      |       |
|                                     | 🛨 AA-TE                                                                                                    | MP (G:)                           |                 |                    |                              |                   |                   |                      |       |

## Jak vygenerovat potřebné dokumenty?

Po kompletně vyplněné žádosti můžete vygenerovat potřebné dokumenty, s příponou .mze a .pdf. Viz níže.

POZOR! Po vygenerování těchto dokumentů (s příponou .mze, .pdf), již nelze žádost opravit. Žádost lze opravovat pouze ve formátu s příponou .xml. Jinak řečeno, pokud zjistíte, že v již vyexportované žádosti máte chybu, tak vymažte již Vámi uložené vyexportované soubory žádosti s příponou .mze a .pdf. a proveďte opravu v souboru s koncovkou xml. a znovu ji vyexportujte.

| Aplikace | Dokument | Komunikace Nástroje Nápověda           |
|----------|----------|----------------------------------------|
| ~        |          | Exportovat podání                      |
|          |          | Správce                                |
|          |          | Odeslat elektronickou poštou           |
|          |          | Odeslat datovou schránkou              |
|          | Přílo    | oha č. 1 žádosti o poskytnuti finanční |

Veškeré soubory ukládejte v tomto formátu:

Vyexportované soubory se Vám uloží, do Vámi zvolené složky ve formátu, viz níže. **Vždy** vyexportované soubory přejmenujte dle tohoto vzoru: **Název subjektu-předmět dotace-částka**. Z důvodu velkého množství žádostí je nemožné se v žádostech s automaticky vygenerovanými názvy orientovat. Název změníte pravým tlačítkem na myši a zvolením volby Přejmenovat.

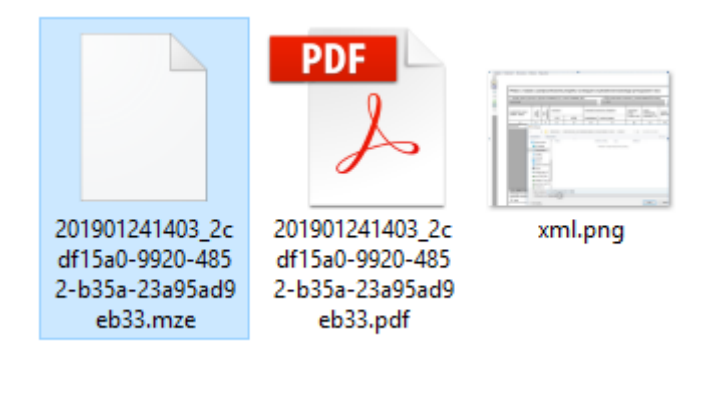

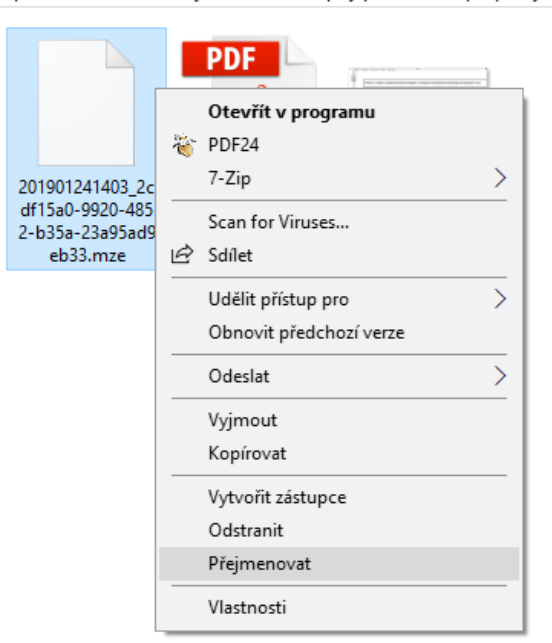

Vygenerované soubory z Modulu pro žadatele, které se ukládají s příponou **.mze**, zasílejte na emailovou adresu: **lesy.vysocina@kr-vysocina.cz.** 

Soubor s příponou .pdf slouží pro tisk papírové žádosti. Zaslání žádostí v tištěné podobě zůstává samozřejmostí!

Čís. jednací: Strana: 4

ento pocitac > Dokumenty > statni tiskopisy pro zadatele prispevky na nospodare

## Kontaktní osoby pro finanční příspěvky na hospodaření v lesích:

Ing. Ivana Teplá oddělení zemědělství odbor životního prostředí a zemědělství tel.: +420 564 602 263 email: tepla.i@kr-vysocina.cz

Jana Kuřátková oddělení zemědělství odbor životního prostředí a zemědělství tel.: +420 564 602 268 email: kuratkova.j@kr-vysocina.cz

Děkujeme Vám za spolupráci a přejeme úspěšný rok 2019.

Čís. jednací: Strana: 5